1. ソフトウェアDVDをPCのDVDドライブにセットしてください。自動的にインストールメニュー が表示されます。「Tools & Other」フォルダをダブルクリックします。

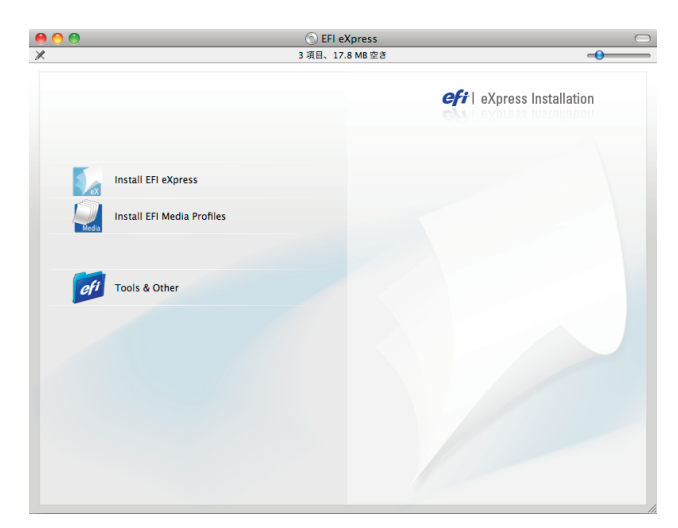

2. 「Unidriver」フォルダをダブルクリックします。

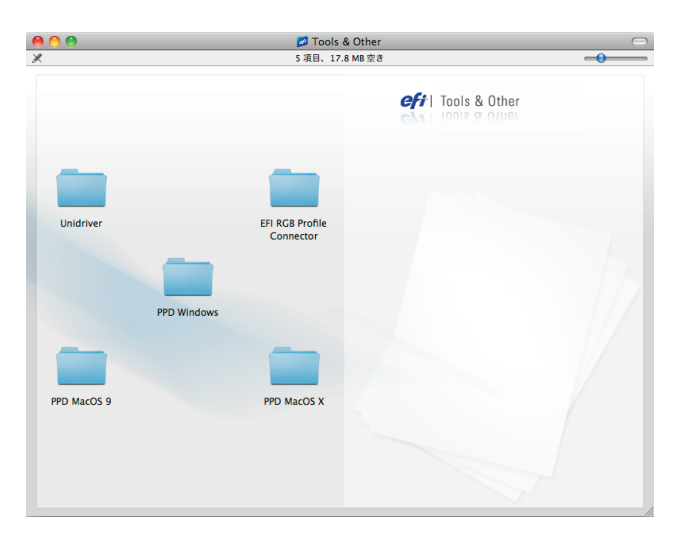

3. 「EFI Unidriver」アイコンをダブルクリックします。

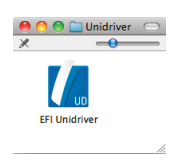

4. Macintoshの管理者の名前とパスワードを入力します。

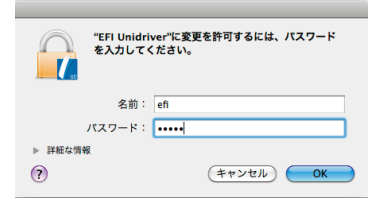

5.「Continue」ボタンをクリックすると「ソフトウェアのインストールを続けるには、使用許諾契約 に同意する必要があります。」と出てきますので「同意します」ボタンをクリックします。

| 000                                            | EFI Unidriver                                                                                                    |
|------------------------------------------------|----------------------------------------------------------------------------------------------------|
| e Licens<br>e Install<br>e Install<br>e Finish | ソフトウェアのインストールを続けるには、使用許諾契約<br>に同意する必要があります。<br>約7る場合は、「同意しまずを選択し、インストールをキャンセルす<br>るには、「同意しません"をクリックしてください。<br>同意します<br>同意しません                                                                                                    |
|                                                | (「EFI」)のソフトウェア(「本ソフトウェア」)について、お客様とEFIとの同の法約合意を構成します。お客様は、本契約方法渉の結果純結されるお客様の要なのある書面による会信に単じるたのであることに同意するものとします。ホライセンス契約の電子板の閲覧中にお客様が同意確認のクリックをし、または、ホソフトウェアをインストール、コビーその他使用した場合には、お客様はホライセンス契約は、お客様およびお客様のために本ソフトウェアをインストールまたは使用する全ての法人(システムインデグレーター、コンサルタントまたに実約業者等)に対して強制可能なものとします。以上に同意されない場合は、本ソフトウェアをインストール、コピーをの他使用することはできません。同意されない場合は、ご購入代金の返金を受けるため、ホソフトウェアをご購入先にその返点方針に使ってご返品ください。 |
| efi-  print to win                             | Installation powered by VISE X<br>Print Save Go Back Continue                                                                                                    |

6. Installation Typeを「Easy Install」から「Uninstall」へ変更し「Uninstall」ボタンをクリックすると アンインストールが開始します。

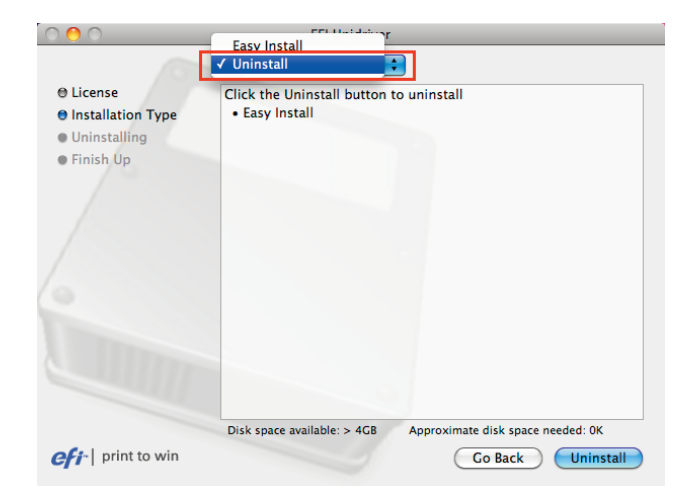

7. アプリケーションを全て終了した状態で「Continue」ボタンをクリックします。

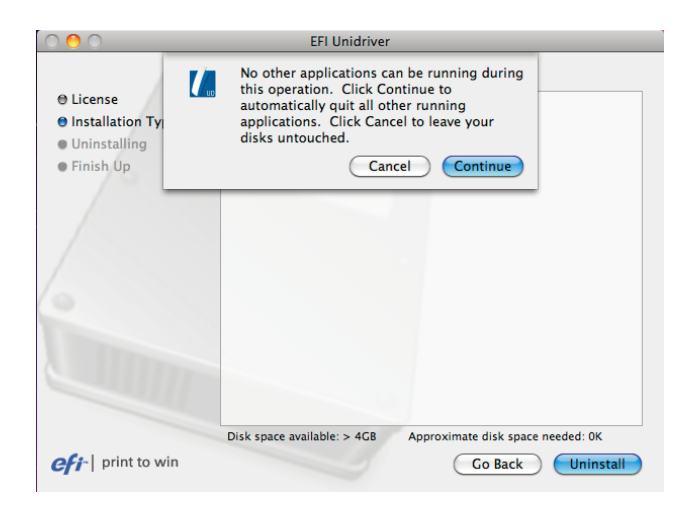

8. 「Finish Up」と出ましたら「Quit」ボタンをクリックしアンインストールは完了です。

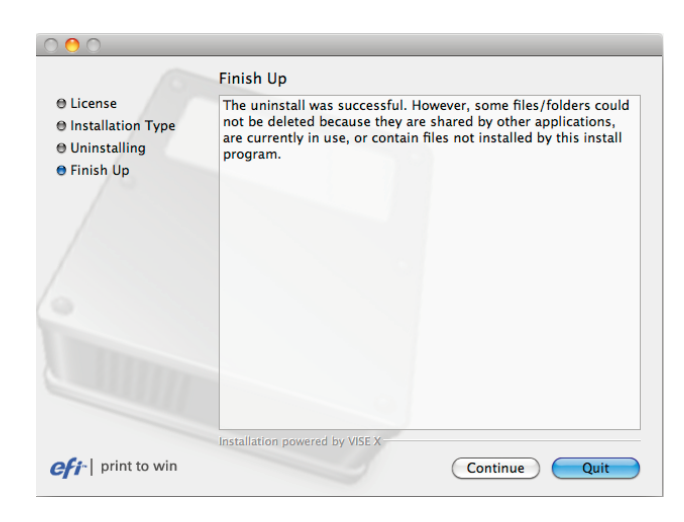